### TANDBERG DATA =

A SUBSIDIARY OF

# Integrating RDX<sup>®</sup> QuikStation<sup>™</sup> into QNAP<sup>®</sup> NAS Backup

### QNAP NAS Systems provide an OS-built in utility to enable scheduled backups to network attached storage systems to secure business critical data. With the integration of Tandberg Data's RDX QuikStation removable media appliance, users can now implement a full disaster recovery solution.

Even almost all QNAP NAS storage systems offer data redundancy via RAID technology, data should be backed up to an external device to be protected against hardware failures or human errors. An easy to use built in utility allows scheduled backups to USB attached devices like memory sticks or external hard disks.

But these devices don't offer much reliability, durability and capacity, as they are not specifically designed for backup and archiving tasks with on/offline storage requirements. The RDX removable storage systems are a media based rugged, reliable and convenient backup appliances which fit perfectly into a professional backup strategy. With its iSCSI technology, RDX QuikStation easily attaches to QNAP NAS systems over the network.

After the backup job has completed, the RDX QuikStation media can be ejected to be placed into a secure location. Another media should then be inserted for the next backup job. This media rotation scenario provides the best protection against data loss and unpredictable failures and disasters.

The following guide explains how to integrate an RDX QuikStation appliance directly to a QNAP NAS system and how to schedule a backup job.

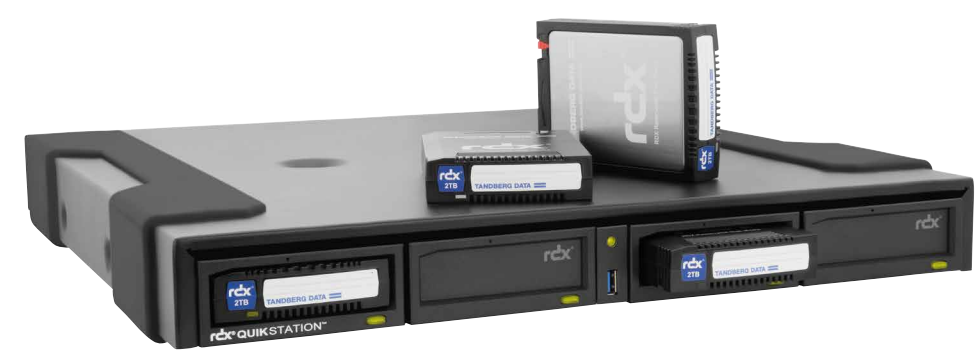

RDX QuikStation is an iSCSI based flexible removable media appliance

| RNAP    |  |
|---------|--|
|         |  |
|         |  |
| O POWER |  |
|         |  |

**QNAP NAS Systems provide integrated backup applications** 

# Introducing RDX<sup>®</sup> QuikStation<sup>™</sup> to QNAP<sup>®</sup> NAS

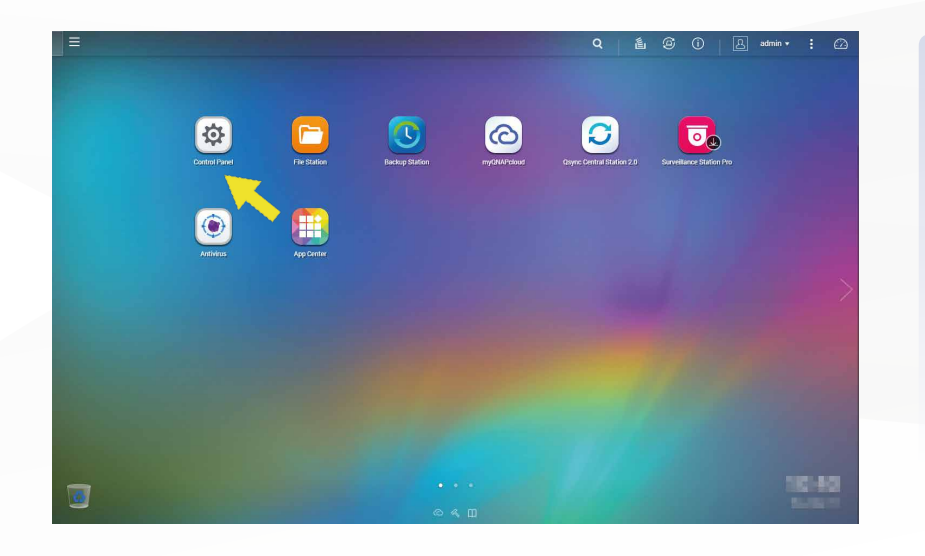

Start your NAS system and connect your RDX QuikStation appliance to your network.

Set an appropriate IP-address according to the RDX QuikStation manual.

Insert RDX media into the drives.

From the home page window, click on "Control Panel".

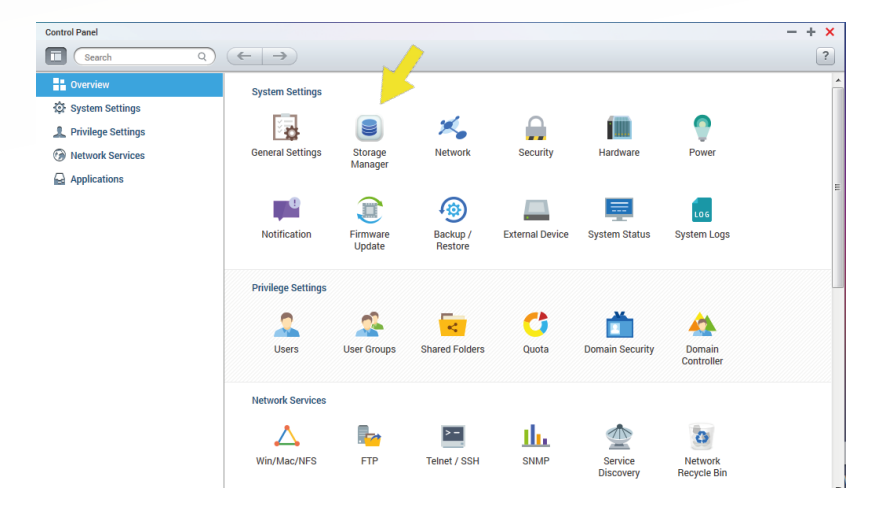

Click on "Storage Manager".

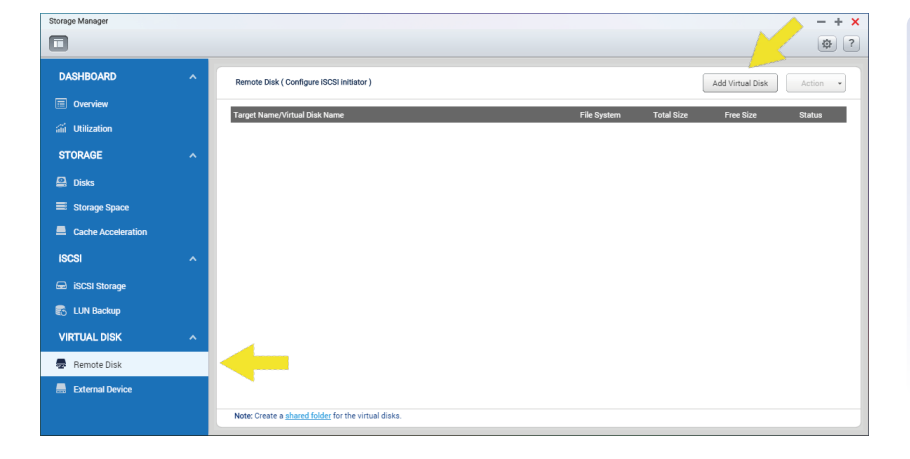

Click on "Remote Disk". Then click on "Add Virtual Disk".

www.tandbergdata.com

# Introducing RDX<sup>®</sup> QuikStor<sup>™</sup> to QNAP<sup>®</sup> NAS

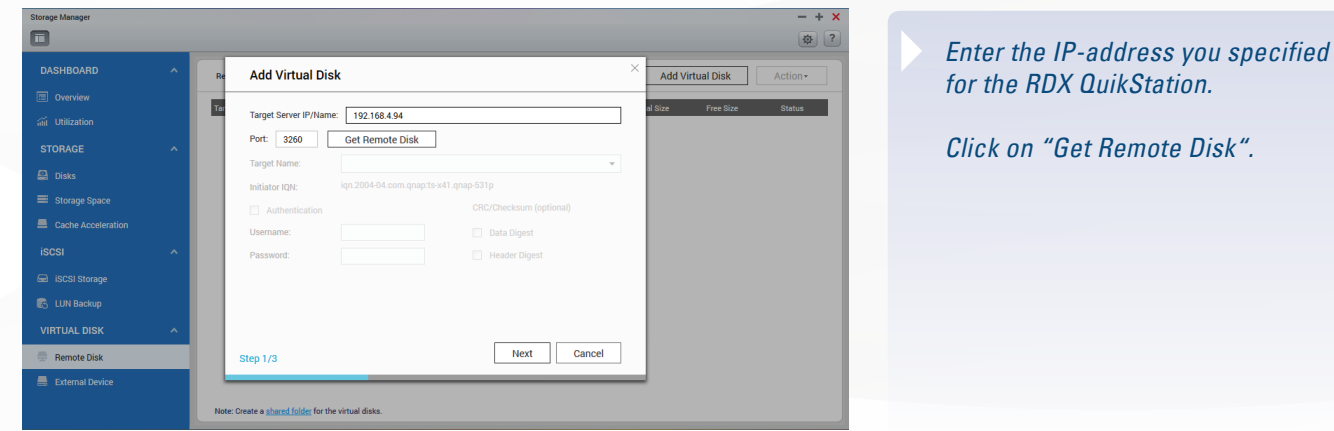

# for the RDX QuikStation.

Click on "Get Remote Disk".

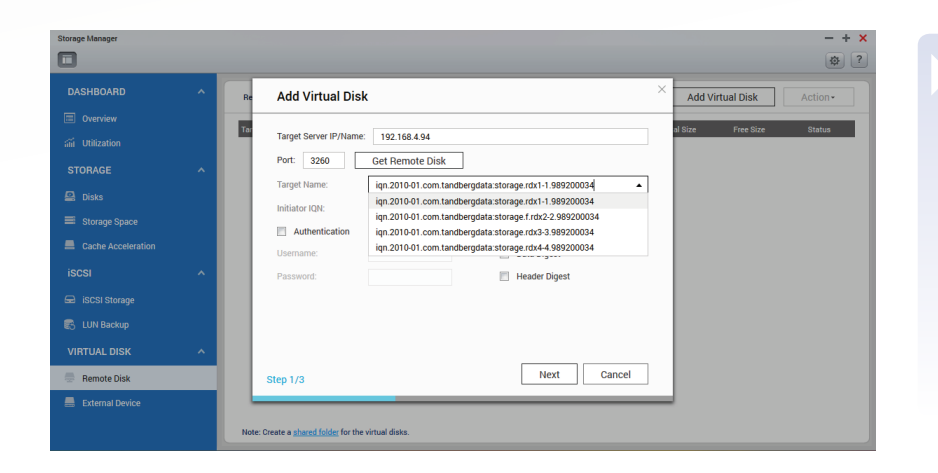

#### Target and initiator names are now displayed.

Click the "Target Name pull-down menu and choose the desired drive of the QuikStation by selecting the appropriate iSCSI qualifier name (iqn).

Here, we choose rdx3.

Click on "Next".

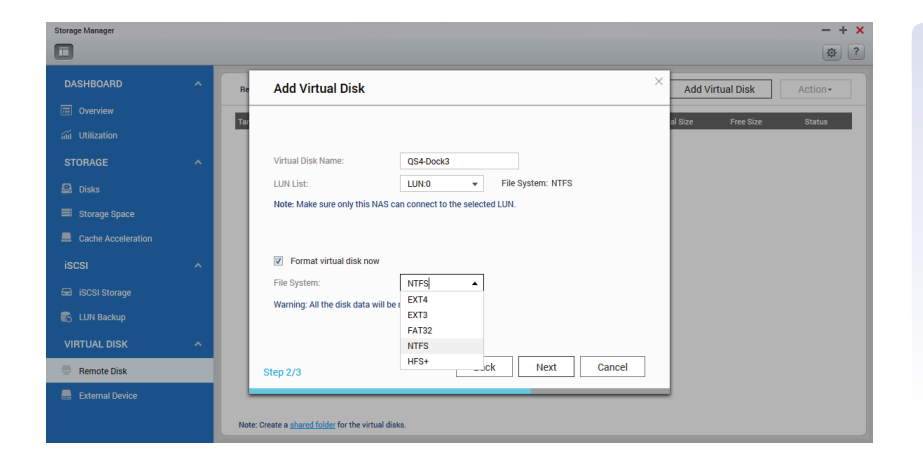

#### Assign a virtual disk name and a LUN.

Format the disk by checking the box"Format virtual disk now" and specifying a file system.

Click on "Next".

# Introducing RDX<sup>®</sup> QuikStor<sup>™</sup> to QNAP<sup>®</sup> NAS

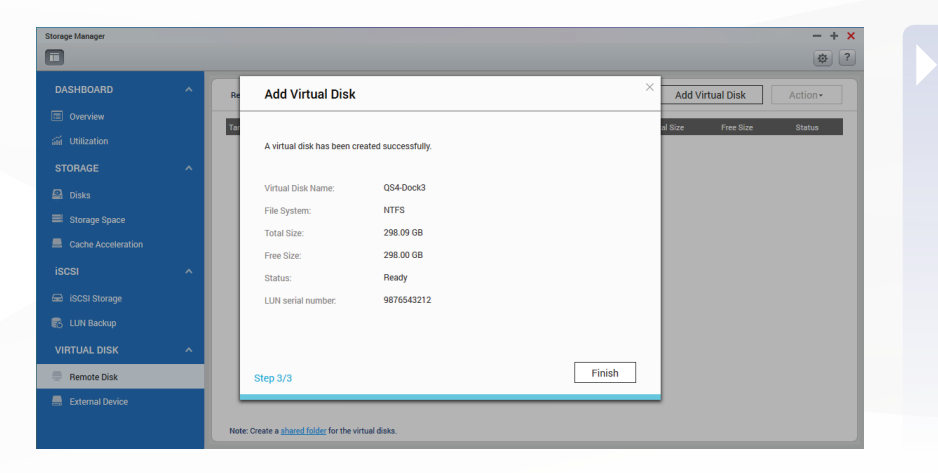

The virtual disk is now created. Click on "Finish".

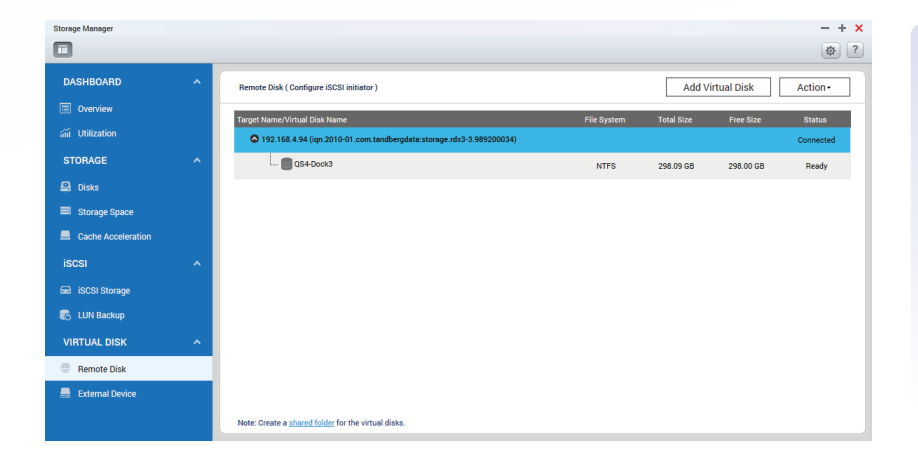

The virtual disk is now displayed in the storage manager window. Repeat the above steps for further RDX docks you want to introduce.

You might want to create subfolders using the File Station.

## Establish a Backup Job to RDX<sup>®</sup> QuikStation<sup>™</sup>

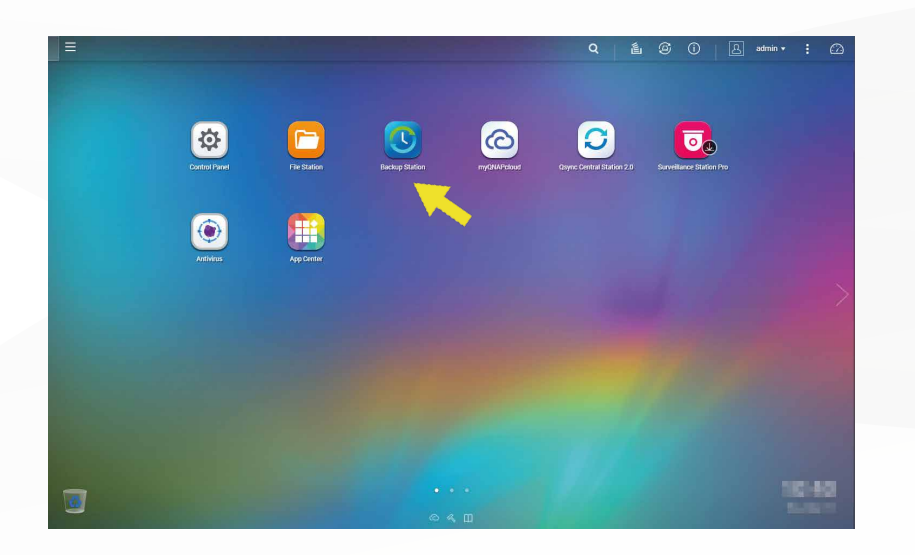

Close the Storage Manager.

Close the Control Panel.

At the home page click on "Backup Station".

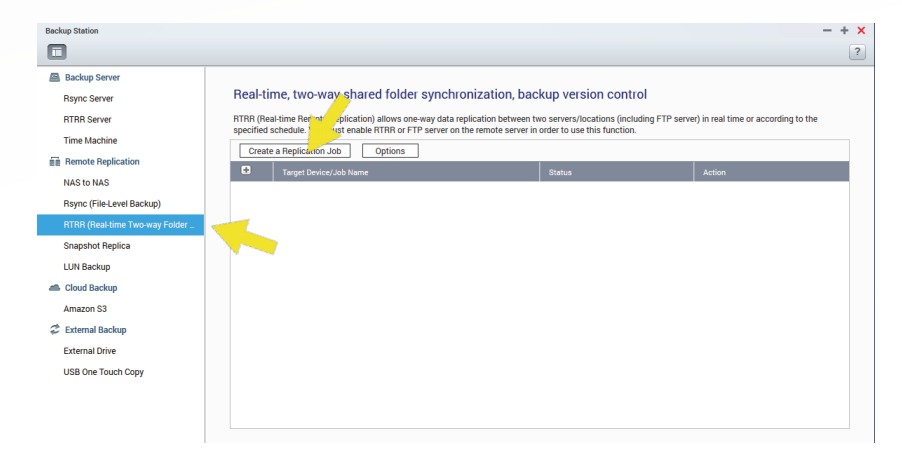

In the Backup Station window click on "RTRR ..." under the "Remote Replication" section.

*Then click on "Create a Replication Job".* 

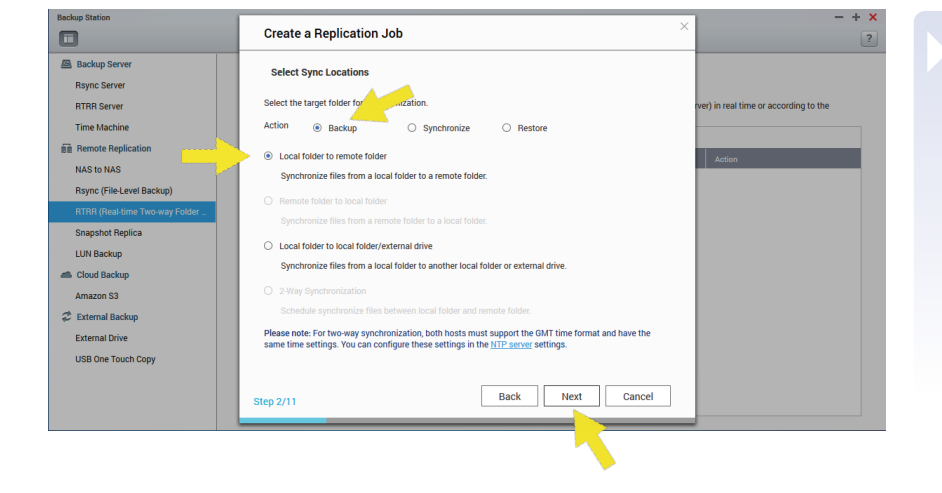

#### The "Create a Job" wizard starts up.

*Select "Backup" then select "Local folder to remote folder".* 

Click "Next".

### Establish a Backup Job to RDX<sup>®</sup> QuikStation<sup>™</sup>

| Backup Station                 | Create a Replication Job         | - + ×                                  | As the PDV QuikStation deak is estimated                                                                                                    |
|--------------------------------|----------------------------------|----------------------------------------|----------------------------------------------------------------------------------------------------|
| Backup Server                  | Configure Remote Host Settings   |                                        | AS LITE RDA QUIRSTALION DOCK IS ACLING                                                                                                    |
| Rsync Server                   | ovingare remote not octango      |                                        | like a local disk, enter "localhost" as                                                                                                    |
| RTRR Server                    | IP åddress/Host Name: localhost  | rver) in real time or according to the | the name of the best name                                                                                                    |
| Time Machine                   |                                  |                                        |                                                                                                    |
| Remote Replication             | Server type : HITHH Service V    | Antin                                  |                                                                                                    |
| NAS to NAS                     | Port: 8899                       | Actor                                  | Keen converting and part Enter the                                                                                                    |
| Rsync (File-Level Backup)      | Enable secure connection (SSL)   |                                        | Reep server type and port. Enter the                                                                                                    |
| RTRR (Real-time Two-way Folder | Password:                        |                                        | password of the QNAP NAS.                                                                                                    |
| Snapshot Replica               | Enable maximum transfer rate     |                                        | '                                                                                                    |
| LUN Backup                     | Maximum transfer rate (KB/s): 10 |                                        |                                                                                                    |
| A Cloud Backup                 | Test                             |                                        | You might want to test the connection                                                                                                    |
| Amazon S3                      |                                  |                                        | , in the second second s |
| 😂 External Backup              |                                  |                                        |                                                                                                    |
| External Drive                 |                                  |                                        | Then click on "Next".                                                                                                    |
| USB One Touch Copy             |                                  |                                        |                                                                                                    |
|                                | Step 3/11 Back Next Cancel       |                                        |                                                                                                    |
|                                |                                  |                                        |                                                                                                    |

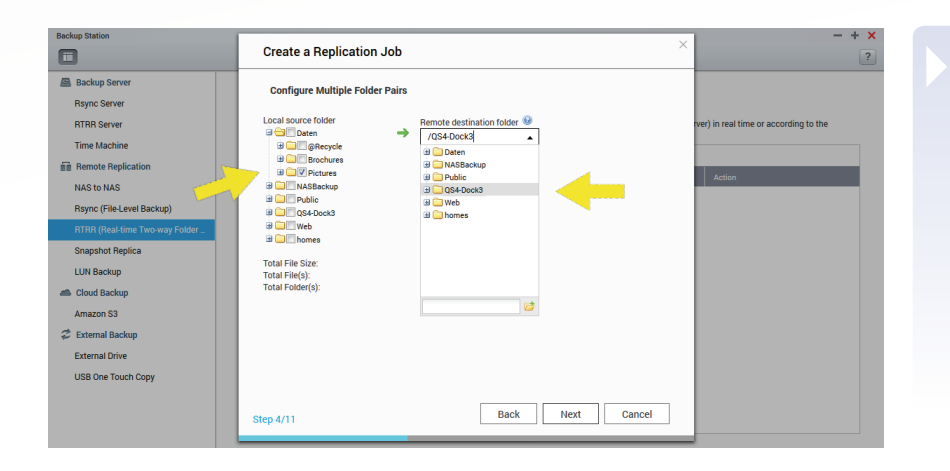

# Select source folder(s) you want to backup.

Select the destination folder, in our case "QS4-Dock3" as we created previously.

Click on "Next".

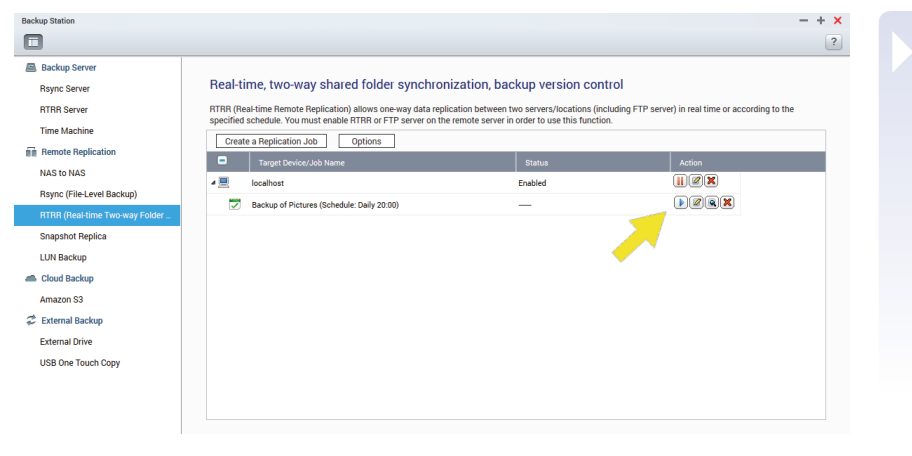

Follow the next steps by defining a schedule and a job name. In our example we chose "Backup of Pictures".

Check your settings, click "Next" to create the job, click "Finish".

The backup job is now listed and will be started according to the specified schedule.

You can also start the backup job by clicking the arrow icon.

# Restoring your Data from RDX<sup>®</sup> QuikStation<sup>™</sup>

| Backup Station                                                                                                    |                                                                                                    |                                                                                                    | -                                        | + |
|----------------------------------------------------------------------------------------------------|----------------------------------------------------------------------------------------------------|----------------------------------------------------------------------------------------------------|------------------------------------------|---|
|                                                                                                    |                                                                                                    |                                                                                                    |                                          |   |
| Backup Server  Rync Server  Rync Server  RTRR Server  RTRR Server  RTRR Replication  NAS to NAS  Rync (File-Level Backup)  RTRR (Prease time: Two way Folder  Shaphot Replica  LUN Backup  Cloud Backup | Real-time, two-way shared folder synchronizz         RTRR (Rest-line Renote Replication) allows one-way data replication specified schedule. You must enable RTRR of FTP server on the ren         Create a Replication Os Options         Image: Deviced-lob Name         Image: Deviced-lob Name         Image: Deviced-lob N | ation, backup version control<br>ion between two servers including FTP<br>mote server in order to use this function. | server) in real time or according to the |   |
| Amazon S3                                                                                                    |                                                                                                    |                                                                                                    |                                          |   |

*To restore your data from RDX QuikStation, you can either create a "Restore Job" or using the File Station utility of your QNAP NAS.* 

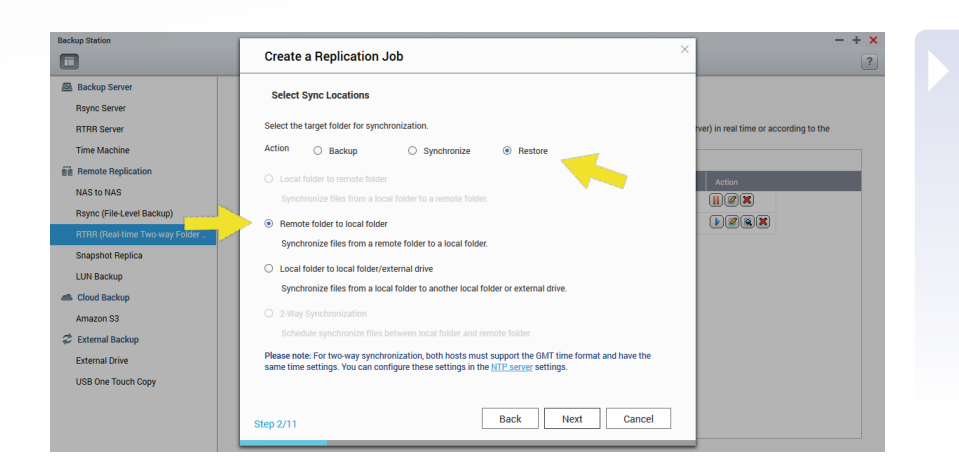

# To create a restore job, proceed like creating a backup job.

*Choose "Restore" and "Remote folder to local folder".* 

Swap the used source and destination folders in the next step.

*Choose a name. Here, "Restore of Pictures" is used.* 

| -                              |                                                                 |                                                   |                                          |
|--------------------------------|-----------------------------------------------------------------|---------------------------------------------------|------------------------------------------|
|                                |                                                                 |                                                   |                                          |
| Backup Server                  |                                                                 |                                                   |                                          |
| Rsync Server                   | Real-time, two-way shared folder synchroniz                     | ation, backup version control                     |                                          |
| RTRR Server                    | RTRR (Real-time Remote Replication) allows one-way data replica | tion between two servers/locations (including FTF | server) in real time or according to the |
| Time Machine                   | specified schedule. You must enable KTRR or FTP server on the n | emote server in order to use this function.       |                                          |
| Remote Replication             | Create a Replication Job Options                                |                                                   |                                          |
| NAS to NAS                     | Target Device/Job Name                                          | Status                                            | Action                                   |
| Rsync (File-Level Backup)      | 4 📃 localhost                                                   | Enabled                                           |                                          |
| RTRR (Real-time Two-way Folder | Backup of Pictures (Schedule: Daily 20:00)                      | Finished 2016/07/20 12:04:51                      |                                          |
| Snapshot Replica               | Restore of Pictures (Replicate Now)                             | Finished 2016/07/20 12:10:09                      |                                          |
| LUN Backup                     |                                                                 |                                                   |                                          |
| Cloud Backup                   |                                                                 |                                                   |                                          |
| Amazon S3                      |                                                                 |                                                   |                                          |
| * External Backup              |                                                                 |                                                   |                                          |
| External Drive                 |                                                                 |                                                   |                                          |
| Literiar Drive                 |                                                                 |                                                   |                                          |
| LINE LINE LOUGH LOON           |                                                                 |                                                   |                                          |

| Now both | inhs | exist in  | narallel |
|----------|------|-----------|----------|
|          | JUDS | CVISC III | paraner. |

## **Restoring your Data from RDX®QuikStation™**

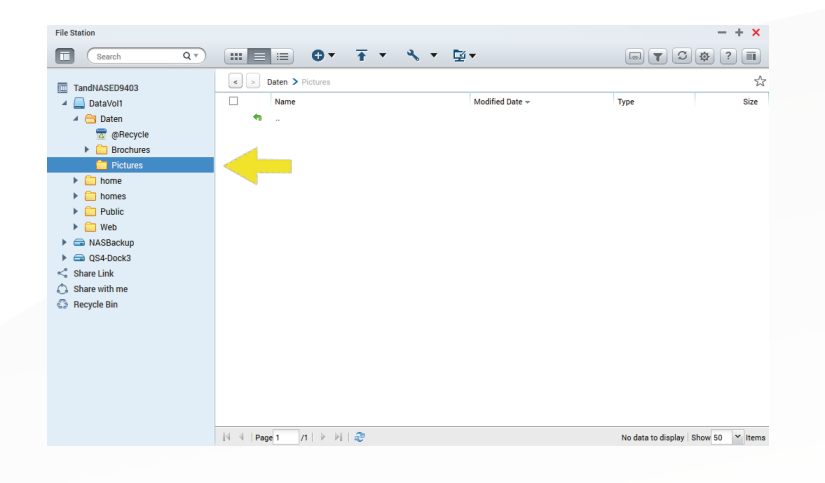

To restore your data from RDX QuikStation using the File Station utility of your QNAP NAS, select "File Station" from the main menu.

In our example, we lost files in the "Data\Pictures" folder.

| File Station       |      |     |                                                |                     |                                | - + ×         |
|--------------------|------|-----|------------------------------------------------|---------------------|--------------------------------|---------------|
| Search Q *         | :::  |     | 🔳 🛛 • 🕂 • 🔧 •                                  | <b>⊡</b> ▼          |                                | ¢? 🔳          |
| TandNASED0402      | <    | >   | QS4-Dock3 > Backup of Pictures > latest > Date | en > Pictures       |                                | ☆             |
| A DataVol1         |      |     | Name                                           | Modified Date +     | Type                           | Size          |
| A C Data           |      | •   |                                                |                     |                                |               |
| a @Recycle         |      |     | QS8_Front.png                                  | 2016/05/31 15:27:13 | PNG File                       | 201.93 KB     |
| Brochures          |      |     | OS8 Front Cart ppg                             | 2016/05/31 15:27:13 | PNG File                       | 316.49 KB     |
| C Pictures         |      |     | OSP Loft Cat Tap and                           | 2016/05/10 15:19:40 | PNG File                       | 412 79 KP     |
| home               |      |     | Q36_Left_cat_rop.prig                          | 2010/03/19 13:10:49 | PNO File                       | 413.76 KD     |
| homes              |      |     | QS8_Lercpig                                    | 2010/05/12 10.35.44 | PNG Pile                       | 270.23 KB     |
| Public             |      |     | QS8_Left_Cart.png                              | 2016/05/12 16:35:44 | PNG File                       | 355.64 KB     |
| Web                |      | -   | QS8_Right.png                                  | 2016/05/12 16:35:44 | PNG File                       | 233.39 KB     |
| NASBackup          |      | 5   | QS8_Right_Cart.png                             | 2016/05/12 16:35:44 | PNG File                       | 354.74 KB     |
| A G QS4-Dock3      |      | 50  | QS8_Right_Cart_Top.png                         | 2016/05/12 16:35:44 | PNG File                       | 414.56 KB     |
|                    |      |     |                                                |                     |                                |               |
| Backup of Pictures |      |     |                                                |                     |                                |               |
| A C Data           |      |     |                                                |                     |                                |               |
| Pictures           |      | 4   |                                                |                     |                                |               |
| and allow the      |      |     |                                                |                     |                                |               |
| Share with me      |      |     |                                                |                     |                                |               |
| A Recycle Pin      |      |     |                                                |                     |                                |               |
| as necycle bin     |      |     |                                                |                     |                                |               |
|                    |      |     |                                                |                     |                                |               |
| K                  | 14-4 | Pag | pe 1 /1   ▶ ▷    🤓                             |                     | Display item: 1-8, Total: 8 Sh | ow 50 💙 Items |

| Image: Second       Q*       Image: Second       Y       Q*       V       Q*       V       Q*       Q* <th>File Station</th> <th></th> <th></th> <th></th> <th></th> <th></th> <th></th> <th></th> <th>- <b>- ^</b></th>                                                                                                    | File Station               |        |          |     |                              |                        |                     |                             | - <b>- ^</b>    |
|----------------------------------------------------------------------------------------------------|----------------------------|--------|----------|-----|------------------------------|------------------------|---------------------|-----------------------------|-----------------|
| TanditASED6403                                                                                                    | Search                     | Q      | :::      |     | 😑 🗘                          | <u></u> ∓ • <•         | ≪ - ⊑-              |                             | \$?■            |
| ▲ Obasyoti         Name         Modified Date →         Type         Size           ▲ Obasyoti         ▲ Obasyoti         ■ Obasyoti         ■ Obasyoti         ■ Obasyoti         Type         Size           ■ Obasyoti         ■ Obasyoti                                     | TandNASED9403              |        | <        | > ( | QS4-Dock3 > Backup of Pictur | res 🗲 latest 🗲 Daten 🗲 | Pictures            |                             | ☆               |
| ↓ □       Data       ↓ □       CSB_Ford(Last_png)       2016/05/31 15:27.13       PND File       2015/37.33         ↓ □       Bocdures       ↓ □       008_Ford(Last_png)       2016/05/31 15:27.13       PND File       316.49.KB         ↓ □       Bocdures       ↓ □       008_Ford(Last_png)       2016/05/31 15:27.13       PND File       316.49.KB         ↓ □       bornes       ↓ □       008_Ford(Last_png)       2016/05/11 52.71.3       PND File       413.78.KB         ↓ □       bornes       ↓ □       008_Left_GL_1 Top png       2016/05/12 16.35.44       PND File       270.23.84         ↓ □       □       008_Left_GL_1 Top png       2016/05/12 16.35.44       PND File       233.99.K3         ↓ □       □       008_Light_Cast_png       2016/05/12 16.35.44       PND File       235.94.K3         ↓ □       □       008_Light_Cast_png       2016/05/12 16.35.44       PND File       354.74.K8         ↓ □       □       008_Light_Cast_png       2016/05/12 16.35.44       PND File       414.56.K3         ↓ □       □       008_Light_Cast_png       2016/05/12 16.35.44       PND File       414.56.K3         ↓ □       □       008_Light_Cast_png       2016/05/12 16.35.44       PND File       414.56.K3                                                                                                    | 🔺 🛄 DataVol1               |        |          |     | Name                         |                        | Modified Date 🗸     | Туре                        | Size            |
| <sup>1</sup> Bickcycle <sup>1</sup> Bickcycle <sup></sup>                                                                                                    | 🔺 📇 Data                   |        |          | *   |                              |                        |                     |                             |                 |
| →       Bochurs       Ø       008.8 / Fort.Cart.rp.pg       201060/21 1527.13       PN0 File       316.49.16         →       Dome       GSB_Left_Cart.rp.pg       201660/21 1527.13       PN0 File       413.78.63         →       Dome       GSB_Left_Cart.rp.ng       201660/21 1527.44       PN0 File       413.78.63         →       Dome       GSB_Left_Cart.rp.ng       201660/21 1532.44       PN0 File       202.56.47         →       PLoids       Ø       GSB_Left_Cart.rp.ng       201660/12 15.35.44       PN0 File       223.99.63         →       MASSkotup       Ø       GSB_Left_Cart.rp.ng       201660/12 16.35.44       PN0 File       223.99.63         →       MASSkotup       Ø       GSB_Left_Cart.rp.ng       201660/12 16.35.44       PN0 File       23.99.63         →       GASLeft_Cart.rp.ng       201660/12 16.35.44       PN0 File       34.74.68         →       GSB_Left_Cart.rp.ng       201660/12 16.35.44       PN0 File       414.56.68         →       Gottes       Ø       GSB_Hight_Cart.rp.ng       201660/12 16.35.44       PN0 File       414.56.68         →       Flobures       ✓       GSB_Hight_Cart.rp.ng       2016/05/12 16.35.44       PN0 File       414.56.68         →                                                                                                    | 👼 @Recycle                 | - A-   | $\sim$   |     | QS8_Front.png                |                        | 2016/05/31 15:27:13 | PNG File                    | 201.93 KB       |
| Potures         CSL_Left_Cet_Top png         2016/05/19 15 18.49         PND File         413 78 KB <ul> <li>&gt;&gt;&gt;&gt;&gt;&gt;&gt;&gt;&gt;&gt;&gt;&gt;&gt;&gt;&gt;&gt;&gt;&gt;&gt;&gt;</li></ul>                                                                                                    | Brochures                  |        | < ₫      |     | QS8_Front_Cart.png           |                        |                     |                             | 316.49 KB       |
| → Oxfee       ● ■ stated over       QSL_Left prig       2016/05/12 16:35:44       PND File       270 23 KB         → Dubic       ▼ ■ OSB_Left_Catt prig       2016/05/12 16:35:44       PND File       253 23 KB         → DVA       ▼ ■ OSB_Left_Catt prig       2016/05/12 16:35:44       PND File       253 23 KB         → ■ OSB_Dock3       ▼ ■ OSB_Right_Catt prig       2016/05/12 16:35:44       PND File       253 24 KB         → ■ OSB_Dock3       ▼ ■ OSB_Right_Catt prig       2016/05/12 16:35:44       PND File       354 74 KB         → ■ OSB_Dock3       ▼ ■ OSB_Right_Catt prig       2016/05/12 16:35:44       PND File       354 74 KB         → ■ OSB_Right       © ■ OSB_Right_Catt prig       2016/05/12 16:35:44       PND File       354 74 KB         → ■ OSB_Right       © ■ OSB_Right_Catt prig       2016/05/12 16:35:44       PND File       414 56 KB         → ■ OSB_Right       © ■ OSB_Right_Catt prig       2016/05/12 16:35:44       PND File       414 56 KB         → ■ OSB       PRO File       ● OSB_Right_Catt prig       2016/05/12 16:35:44       PND File       414 56 KB         → ■ OSB       PRO File       ● OSB       ● OSB       ● OSB       ● OSB       ● OSB       ● OSB       ● OSB         → ■ OSB       ● OSB       ● OSB       ● OSB                                                                                                    | Pictures                   |        |          | R   | QS8_Left_Cat_Top.png         |                        | 2016/05/19 15:18:49 |                             | 413.78 KB       |
| → Dublic       C       G GSL2ktf.Carl.png       201605/12163544       PNG File       355 54 K3         → Web       C       G GSL2ktf.Carl.png       201605/12163544       PNG File       355 54 K3         → G MASSkapp       Z01605/12163544       PNG File       355 54 K3       Z33 94 K8         → G MASSkapp       Z01605/12163544       PNG File       355 74 K8         → G Stabs       Z       G GSL_Pigtr.Carl.Top png       201605/12163544       PNG File       345 74 K8         → G Stabs       → G Fictures       - G Stabs       - G Stabs       - G Stabs       - G Stabs         → S Share with me       - G Stabs       - Fictures       - G Stabs       - Fictures       - Fictures         - G Stabs       - Fictures       - Fictures       - Fictures       - Fictures       - Fictures         - G Stabs       - Fictures       - Fictures       - Fictures       - Fictures       - Fictures         - Fictures       - Fictures       - Fictures       - Fictures       - Fictures       - Fictures         - Fictures       - Fictures       - Fictures       - Fictures       - Fictures       - Fictures         - G Stabs       - Fictures       - Fictures       - Fictures       - Fictures       - Fictures                                                                                                    | Inome                      | © 8 si | ected ro | ws  | QS8_Left.png                 |                        | 2016/05/12 16:35:44 | PNG File                    | 270.23 KB       |
| Image: State Link       CSB_Right_Cart_Top prig       2016/05/12 16.35.44       PNG File       223.39 X8         Image: State Link       CSB_Right_Cart_Top prig       2016/05/12 16.35.44       PNG File       233.94 X8         Image: State Link       CSB_Right_Cart_Top prig       2016/05/12 16.35.44       PNG File       243.44 X8         Image: State Link       CSB_Right_Cart_Top prig       2016/05/12 16.35.44       PNG File       414.56 K8         Image: State Link       CSB_Right_Cart_Top prig       2016/05/12 16.35.44       PNG File       414.56 K8         Image: State Link       CSB_Right_Cart_Top prig       2016/05/12 16.35.44       PNG File       414.56 K8         Image: State Link       CSB_Right_Cart_Top prig       2016/05/12 16.35.44       PNG File       414.56 K8         Image: State Link       CSB_Right_Cart_Top prig       2016/05/12 16.35.44       PNG File       414.56 K8         Image: State Link       CSB_Right_Cart_Top prig       2016/05/12 16.35.44       PNG File       414.56 K8         Image: State Link       CSB_Right_Cart_Top prig       2016/05/12 16.35.44       PNG File       414.56 K8         Image: State Link       CSB_Right_Cart_Top prig       2016/05/12 16.35.44       PNG File       414.56 K8         Image: State Link       CSB_Right_Cart_Top prig       2016/05/12 16.35.                                                             | <ul> <li>Public</li> </ul> |        | <b>V</b> |     | QS8_Left_Cart.png            |                        | 2016/05/12 16:35:44 | PNG File                    | 355.64 KB       |
| →         MASBackup         ✓         OSB_Night_Cart_png         2016/05/12 16:35:44         PNO File         354:74 KB           →         State         →         State         PNO File         354:74 KB           →         State         →         State         PNO File         354:74 KB           →         State         →         State         PNO File         414:56 KB           →         State         PRotexts         →         State         PNO File         414:56 KB           →         State         PRotexts         →         State         PNO File         414:56 KB           →         State         PRotexts         →         State         PNO File         51:75 KB           →         State         PRotexts         →         Display item: 14, Total: 8 Ibov 50 ★         ★                                                                                                    | Web                        |        | <b>V</b> |     | QS8_Right.png                |                        | 2016/05/12 16:35:44 | PNG File                    | 233.39 KB       |
| ✓     © 0540xx3       ✓     © 0540xx3       ✓     © 058_hightCoart_Top png       ✓     © 058_hightCoart_Top png       ✓     © 0                                                                                                    | NASBackup                  |        | 7        |     | OS8 Right Cart png           |                        | 2016/05/12 16:35:44 | PNG File                    | 354 74 KB       |
| → ② BRoyce         → ○ Broyce         → ○ Br | 🔺 🚍 QS4-Dock3              |        |          |     | OSR Right Cart Top pog       |                        | 2016/05/12 16:25:44 | PNG Eile                    | 414 55 KB       |
| ▲      Backup of Pictures       ▲      State       ▲      State       ▲ <td< td=""><td>🕨 📆 @Recycle</td><td></td><td></td><td></td><td>coo_mgm_ount_rop.pmg</td><td></td><td>2010/03/12 10:33:44</td><td>ritorile</td><td>414.50105</td></td<>                                                                                                    | 🕨 📆 @Recycle               |        |          |     | coo_mgm_ount_rop.pmg         |                        | 2010/03/12 10:33:44 | ritorile                    | 414.50105       |
|                                                                                                    | 🔺 📇 Backup of Pictures     |        |          |     |                              |                        |                     |                             |                 |
|                                                                                                    | 🔺 📇 latest                 |        |          |     |                              |                        |                     |                             |                 |
| Polues     Share with me     Recycle Bin     If (   Page 1 /1   > > > > > > > > > > > > > > > > > >                                                                                                    | 🔺 🔄 Data                   |        |          |     |                              |                        |                     |                             |                 |
| Share Link Share Link Recycle Bin                                                                                                    | Pictures                   |        |          |     |                              |                        |                     |                             |                 |
| ○ Share with me           ○ Recycle Bin           · · · · · · · · · · · · · · · · · · ·                                                                                                    | Share Link                 |        |          |     |                              |                        |                     |                             |                 |
| c.p. necycle sin                                                                                                    | Share with me              |        |          |     |                              |                        |                     |                             |                 |
| د ــــــــــــــــــــــــــــــــــــ                                                                                                    | C2 Recycle Bin             |        |          |     |                              |                        |                     |                             |                 |
|                                                                                                    |                            |        |          |     |                              |                        |                     |                             |                 |
|                                                                                                    | 4                          | F      | 14 4     | Pag | e 1 /1   🕨 🕅   🍣             |                        |                     | Display item: 1-8, Total: 8 | Show 50 💙 Items |

This folder was backed up to "QS4-Dock3\Backup of Pictures\ latest\Data\Pictures".

For each backup job, a subdirectory is created. Under this, you find the subdirectory "latest" for the latest backup. If the "Backup Versioning" app is installed, former backups are stored under the subdirectory named with the corresponding time stamp.

Underneath, the directory structure of the source is taken over.

Select all files you want to restore. Drag and drop them to the appropriate directory, here "Data\Pictures".

## **Restoring your Data from RDX<sup>®</sup> QuikStor<sup>™</sup>**

| File Station               |                                 |                                |                     |                                | - + ×         |
|----------------------------|---------------------------------|--------------------------------|---------------------|--------------------------------|---------------|
| Search Q v                 |                                 | 🖻 Ŧ • <•                       | ≪, ▼ ⊑.             |                                | ¢?            |
| TandNASED9403              | < > QS4-Dock3 > Backup o        | of Pictures > latest > Daten > | Pictures            |                                | \$            |
| A DataVol1                 | Name Name                       |                                | Modified Date 👻     | Туре                           | Size          |
| 🔺 📇 Data                   | • • •                           |                                |                     |                                |               |
| 📅 @Recycle                 | VS8_Front.png                   |                                | 2016/05/31 15:27:13 | PNG File                       | 201.93 KB     |
| Brochures                  | V 🖾 QS8_Front_Cart.png          |                                |                     |                                | 316.49 KB     |
| Pictures                   |                                 | ig                             | 2016/05/19 15:18:49 |                                | 413.78 KB     |
| home Copy                  | / and Skip                      |                                |                     |                                | 270.23 KB     |
| Public     Copy            | y and Overwrite                 |                                | 2016/05/12 16:35:44 | PNG File                       | 355.64 KB     |
| Web Mov                    | e and Skip                      |                                | 2016/05/12 16:35:44 |                                | 233.39 KB     |
| NASBackup Mov              | e and Overwrite                 |                                | 2016/05/12 16:35:44 |                                | 354.74 KB     |
| A 🚍 QS4-Dock3 💟 Merg       | ge selected items into one task | png                            | 2016/05/12 16:35:44 | PNG File                       | 414.56 KB     |
| Recycle Cano               | cel                             |                                |                     |                                |               |
| Backup of Pictulea         |                                 |                                |                     |                                |               |
| A Cata                     |                                 |                                |                     |                                |               |
| Pictures                   |                                 |                                |                     |                                |               |
| sc <sup>®</sup> Share Link |                                 |                                |                     |                                |               |
| Share with me              |                                 |                                |                     |                                |               |
| Becycle Bin                |                                 |                                |                     |                                |               |
|                            |                                 |                                |                     |                                |               |
|                            |                                 |                                |                     |                                |               |
| < III                      | ▶ 🕅 🔍   Page 1 🛛 /1   🕨 🕅       | <i>æ</i>                       |                     | Display item: 1-8, Total: 8 Sh | ow 50 💙 Items |
|                            |                                 |                                |                     |                                |               |

| File Station               |          |                        |                     |                            | - + ×           |
|----------------------------|----------|------------------------|---------------------|----------------------------|-----------------|
| Search Q *                 |          | 🔳 O• Ŧ•                |                     |                            | ¢? III          |
| TandNASED9403              | < > (    | Daten > Pictures       |                     |                            | ☆               |
| A 🛄 DataVol1               |          | Name                   | Modified Date 👻     | Туре                       | Size            |
| 🔺 😁 Data                   | •        |                        |                     |                            |                 |
| 📅 @Recycle                 |          | QS8_Front.png          | 2016/05/31 15:27:13 | PNG File                   | 201.93 KB       |
| Brochures                  |          | QS8_Front_Cart.png     | 2016/05/31 15:27:13 | PNG File                   | 316.49 KB       |
| Pictures                   |          | QS8_Left_Cat_Top.png   | 2016/05/19 15:18:49 | PNG File                   | 413.78 KB       |
| nome                       |          | QS8_Left.png           | 2016/05/12 16:35:44 | PNG File                   | 270.23 KB       |
| <ul> <li>Public</li> </ul> |          | QS8_Right_Cart_Top.png | 2016/05/12 16:35:44 | PNG File                   | 414.56 KB       |
| Web                        |          | QS8_Right.png          | 2016/05/12 16:35:44 | PNG File                   | 233.39 KB       |
| NASBackup                  |          | QS8_Left_Cart.png      | 2016/05/12 16:35:44 | PNG File                   | 355.64 KB       |
| 4 a QS4-Dock3              |          | QS8_Right_Cart.png     | 2016/05/12 16:35:44 | PNG File                   | 354.74 KB       |
| @Recycle                   |          |                        |                     |                            |                 |
| Backup of Pictures         |          |                        |                     |                            |                 |
| a latest                   |          |                        |                     |                            |                 |
| Data                       |          |                        |                     |                            |                 |
| < Share Link               |          |                        |                     |                            |                 |
| Share with me              |          |                        |                     |                            |                 |
| Recycle Bin                |          |                        |                     |                            |                 |
|                            |          |                        |                     |                            |                 |
|                            |          |                        |                     |                            |                 |
|                            | Id d Dee |                        |                     | Display item: 1-9 Total: 9 | Show 50 X Items |

| The Files are restored. |
|-------------------------|
|                         |
|                         |
|                         |
|                         |
|                         |
|                         |
|                         |
|                         |

For further information on Tandberg Data RDX removable disk systems and QNAP NAS refer to the corresponding websites:

www.tandbergdata.com/us/index.cfm/products/removable-disk/

https://www.qnap.com/i/en/

# **Sales Offices**

Sales and support for Sphere 3D products and solutions are available in over 90 countries. Contact us today at sales@sphere3d.com. For a full list of Sphere 3D addresses and phone numbers, please see our website at: http://sphere3d.com/contact-us/.

To contact a representative call:

Americas: 1 858 571 5555 Germany/France: +49 231 5436 0 Asia Pacific: +65 6818 9266 Japan: +81 3 5475 2140 Canada: 1 416 749 5999 United Kingdom: +44 1 189 89 8000

Sphere3D ©2015 Sphere 3D. All trademarks and registered trademarks are the property of their respective owners. The information contained herein is subject to change without notice and is provided "as is" without warranty of any kind. Sphere 3D shall not be liable for technical or editorial errors or omissions contained herein.

# A popup-window appears which lets you select from various options:

- Copy and skip existing files
- Copy and overwrite existing files
- Move and skip existing files
- Move and overwrite existing files

We recommend to check the box "merge selected items into one task".